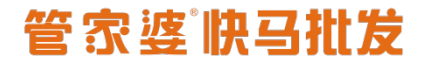

www.366kmpf.com

### 快马批发《商品基础属性》

#### 一、目录

什么是目录? 比如我们常用的手机、相机、平板、等都是电子产品,那么这个"电子产品"就是目录。 再比如我们穿的衣服,有女装、 男装、童装等、那么我们可以把它归于服饰内,那么这个服饰就是目录。

1、怎么去添加目录?

我们首先在快马商城中点击商品,可以看到目录两个字,点击进入

在进入以后,我们可以看到新增商品目录,点击进入

| 快马批发     | △ 商品列表 PC商场装修 超级礼包。 游戏列表 添加游戏 目录 |                            |      |    |     |
|----------|----------------------------------|----------------------------|------|----|-----|
| 38 府 品   | 目录列表 回次站                         |                            |      |    |     |
| ●网站      | 新增亮品目录                           |                            |      |    |     |
| ≓采购      | 目录名称                             | 商品类型                       | 显示顺序 | 推荐 | 状态  |
| ● 销售     | 日电子产品                            |                            | 0    |    |     |
| 金库石      | ■ 移动手机                           |                            | 0    |    |     |
|          | ● 珠宝首饰                           | 新進商品目录 ×                   | 0    |    |     |
| 4) 営 約   | ■ 潮流服饰<br>*目录名                   | 書 建立:在10个字以内,过长梅不予展示提出部分 ▲ | 1    |    |     |
| ⊜财务      | ■ 美校令护                           | : 0                        | 1    |    |     |
| 曲客 户     | ● 生活家器<br>父坂目:                   | : 选择 顶级                    | 1    |    |     |
| ● 业务员    | ● 手机通讯<br>关联商品类                  | : 选择 v                     |      |    | ODU |
| 0.4508   | 秋;                               | : ●开启 ○关闭                  |      |    |     |
| CA TEEDB |                                  |                            |      |    |     |
| ✿ 값 留    |                                  | 2 m                        |      |    |     |
| 111 应用   | icon@ci                          |                            |      |    |     |
|          |                                  | 法提照片 建议委长尺寸20°20           |      |    |     |
|          |                                  |                            |      |    |     |
|          |                                  |                            |      |    |     |
|          | A#1                              | · · · ·                    |      |    |     |
|          |                                  | 保存 保存并继续 戰消                |      |    |     |
|          |                                  |                            |      |    |     |
|          |                                  |                            |      |    |     |
|          |                                  |                            |      |    |     |

进入以后我们首先看到的是"目录名称"名称就是我们上面所说的 电子产品、服饰内等。第二个就是"显示顺序"这个显示顺序的设置是数值越小越靠前, 比如你的目录比较多的话,又想让一些目录靠前的话,我们就可以设置较小的 数值。默认是 0

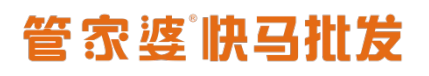

www.366kmpf.com

| 快马批发                     | △ 商品列表 PC商城装修 超级礼包 游戏列表 添加游戏 目录         |         |                                         |      | 0    | ĥΔ | 2    |
|--------------------------|-----------------------------------------|---------|-----------------------------------------|------|------|----|------|
| 200 日                    | 目录列表 回收站                                |         |                                         |      |      |    |      |
| ●网 站                     | 新環角品目录                                  |         |                                         |      |      |    |      |
| ≓米 駒                     |                                         |         |                                         | 商品类型 | 显示顺序 | 推荐 | 状态   |
| # 65 €                   | ◎ 电子产品                                  |         |                                         |      | 0    |    |      |
| 會序 存                     | ■ 移动手机                                  |         |                                         |      | 0    |    |      |
|                          | ■ 現宝首防                                  |         | 新增商品目录                                  | ×    | 0    |    | • 10 |
| 089                      | ※潮流服第                                   | 目录名称:   | <b>服饰内</b> 建议:在10个字以内,过长将不予展示超出部分       |      |      |    | • 10 |
| ⑤财务                      | ●美校介护                                   | 显示顺序:   | 0                                       |      |      |    |      |
| 曲客 户                     | * 生活來離                                  | 父级目录:   | 选择顶级                                    |      |      |    | 0.0  |
| 2. 业务员                   | <ul> <li>* 手机通讯</li> <li>关联向</li> </ul> | 商品类型:   | 选择 >                                    |      |      |    | 0.00 |
| 0.000                    |                                         | 状态:     | <ul> <li>         开启○关闭     </li> </ul> |      |      |    |      |
| C* 3248308<br>❹设置<br>誹症用 | le                                      | icon图标: | 28480H B02804R920720                    | - 18 |      |    |      |
|                          |                                         | A##.    | Carrow Carrow Carrows                   |      |      |    |      |

#### 分类图。分类图只要是用于移动端目录显示的。(如图)

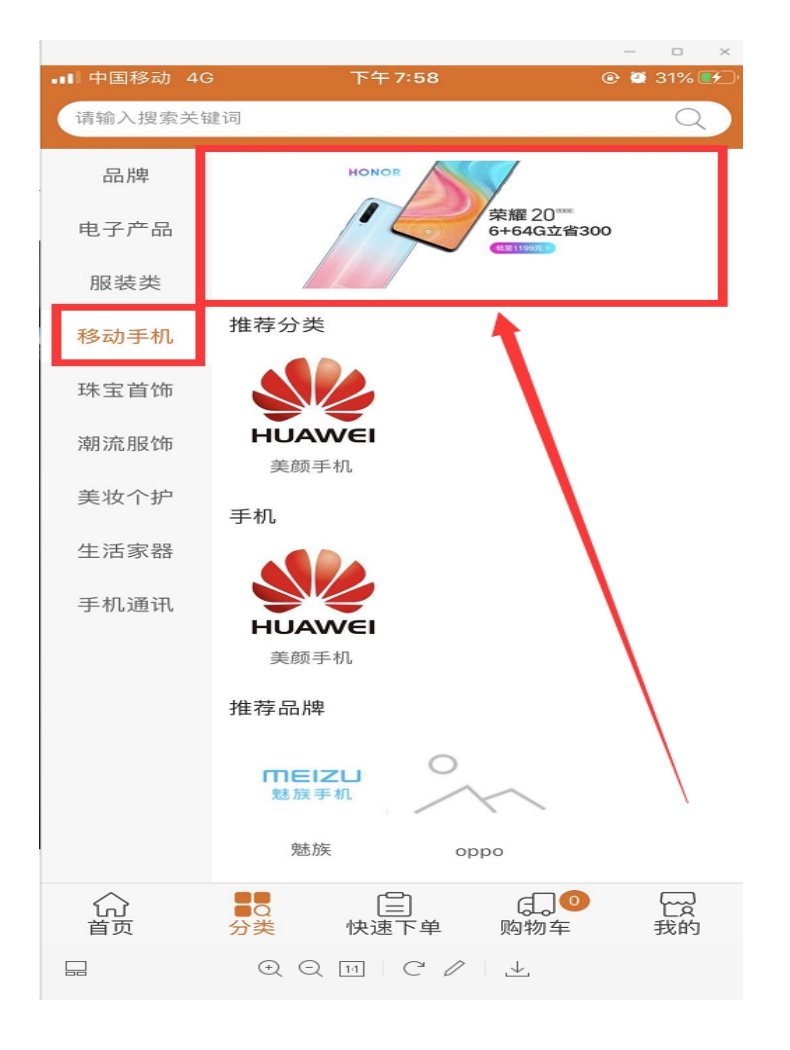

上传完我们的分类图点击保存,这样我们的目录就建好了。

### 管家婆快马批发

www.366kmpf.com

二、品牌。

什么是品牌?就比如女生用的口红,分不同的品牌,有迪奥、阿 玛尼、圣罗兰、兰蔻、香奈儿等等,这些就被称之为品牌。

1、我们如何去添加品牌呢?

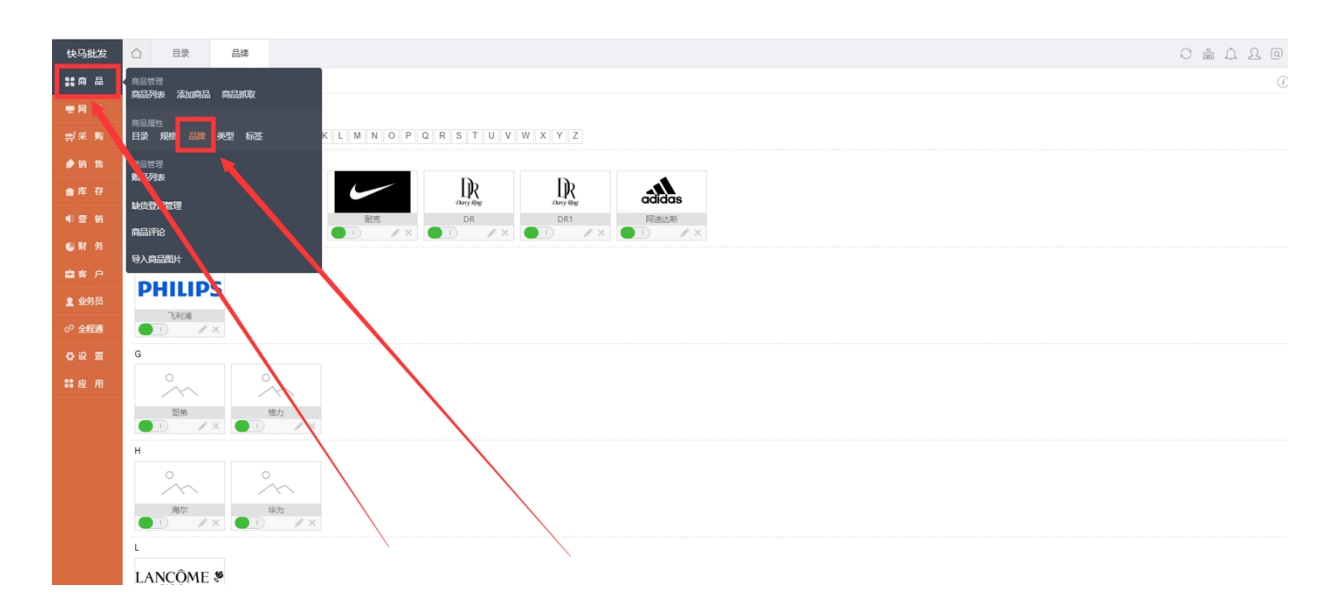

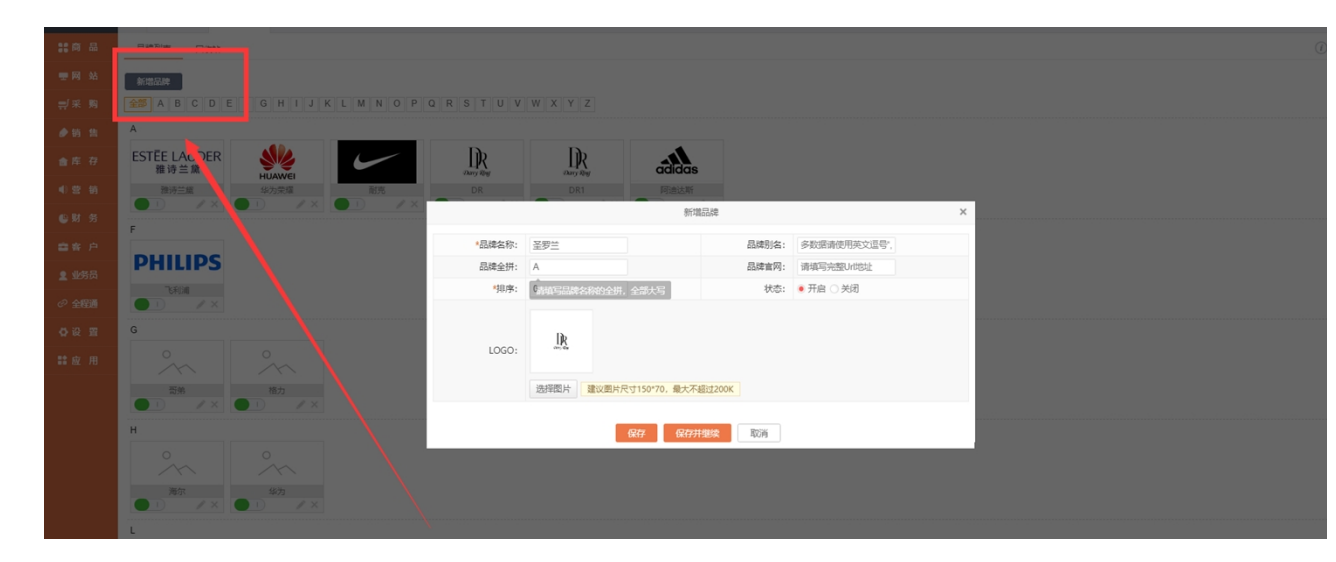

当我们点击新增品牌,可以看到,首先是品牌的名称,我们先选择一个口红的 品牌(圣罗兰)。

## 管家婆快马批发

商品别名,这个可不填, 品牌全拼,其实就是我们作为一个前端排序的作用, 比如圣罗兰的首个字母是 S 但是我们想让它排在前端, 那么我们可以在品牌全拼中添加一个 A 这样这个品牌就会靠前了。

| 快马批发  | 白                                                  |          |                                       |       |              |   |  |
|-------|----------------------------------------------------|----------|---------------------------------------|-------|--------------|---|--|
| 設商品   | 品牌列表 回收站                                           |          |                                       |       |              |   |  |
| ●网站   | Alterations                                        |          |                                       |       |              |   |  |
| ≓采购   | A B C D E F G H I J K L M N O P Q R                | STUV     | WXYZ                                  |       |              |   |  |
| ●销 售  | A                                                  |          |                                       |       |              |   |  |
| 會库 存  | ESTELAUDER 新加加加加加加加加加加加加加加加加加加加加加加加加加加加加加加加加加加加加   | Dary Reg |                                       |       |              |   |  |
| ● 営 销 | 推济兰级 华为荣禄 耐克                                       | DR       | DR1 阿迪达斯                              |       |              |   |  |
| ₩ 第   | F                                                  |          | 一般品牌                                  |       |              | × |  |
| ■客户   |                                                    | *品牌名称:   | 圣罗兰                                   | 品牌别名: | 多数据请使用英文逗号", |   |  |
| 2 业务员 | HILIPS                                             | 品牌全拼:    | A                                     | 品牌官网: | 请填写完整Urt地址   |   |  |
| ② 全程通 |                                                    | *排序:     | 0                                     | 状态:   | • 开启 ) 关闭    |   |  |
| ❹设置   | G                                                  |          | 12.                                   |       |              |   |  |
| 診療用   | o. o.                                              | LOGO:    | IR<br>we de                           |       |              |   |  |
|       |                                                    |          | 法認問上 建設開始日本150*70 長士で超は200K           |       |              |   |  |
|       |                                                    |          | ASSTRATA XELOCITATION TO THE ASSOCION |       |              |   |  |
|       | н                                                  |          | 保存保存并继续                               | 取消    |              |   |  |
|       |                                                    |          |                                       |       |              |   |  |
|       | 高尔<br>単 カ<br>・ ・ ・ ・ ・ ・ ・ ・ ・ ・ ・ ・ ・ ・ ・ ・ ・ ・ ・ |          |                                       |       |              |   |  |
|       | L                                                  |          |                                       |       |              |   |  |
| T     |                                                    |          |                                       |       |              |   |  |
|       |                                                    |          |                                       |       |              |   |  |

然后就是品牌官网,这个也是不用填写的。 后面就是排序,这个排序呢其 实是在我们的首写字里面排序的, 比如我们添加的多个品牌, 如圣罗兰、迪 奥、阿玛尼, 我们设置的首写字母都是 A 但是我们还以做一个前后顺序的设 置, 那就是排序功能, 我们可以个圣罗兰设置顺序为 1,迪奥为 2,阿玛尼 为 3, 这样圣罗兰就排在了第一个。以此往后。 数字越小越靠前。

最后一个就是我们的品牌 LOGO 图上传,也就像每个品牌有一个属于自己的 LOGO., (如图)

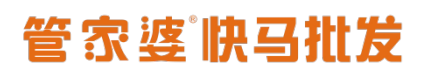

www.366kmpf.com

| 快马批发            |                                                                              | 0 m A A @ |
|-----------------|------------------------------------------------------------------------------|-----------|
| <b>:</b> 商品     | 品牌列映 国内站                                                                     |           |
| ●网站             | 新闻起降                                                                         |           |
| ≓采购             | A B C D E F G H I J K L M N O P Q R S T U V W X Y Z                          |           |
| ●销售             |                                                                              |           |
| 會库 存            |                                                                              |           |
| ● 章 第           | 返罗兰         耐売         戸途法所         DR         公力票標         掛所三篇         DR1 |           |
| ●财务             |                                                                              |           |
| 會客 户            |                                                                              |           |
| 2 业务员           |                                                                              |           |
| ⊘ 全程通           |                                                                              |           |
| ₿ 段 월           | 0                                                                            |           |
| ■ 虚用            |                                                                              |           |
|                 | 芸術<br>値力<br>● 1                                                              |           |
|                 | н                                                                            |           |
|                 | $\sim$                                                                       |           |
|                 | ■1 /× ●1 /×                                                                  |           |
|                 | L                                                                            |           |
|                 | LANCÔME 🖗                                                                    |           |
|                 |                                                                              |           |
| ARED J 至上一<br>格 | M                                                                            |           |

在我们移动前端品牌的 LOGO 图呈现(如图)

# 管家婆除马批发

@ Ϋ 56% 🛒 •••• 中国移动 4G 下午 8:41 请输入搜索关键词 Q 品牌 倩碧 秋水伊人 苏泊尔 电子产品 0 0 0 服装类 糖力 小米 小熊 移动手机 0 周生生 <sub>Chow Sang Sang</sub> 珠宝首饰 潮流服饰 周生生 中国黄金 周大福 ィ Ì 0 美妆个护 生活家器 佐丹奴 圣罗兰 耐克 手机通讯 Dr adidas Darry Ring HUAWEI 华为荣耀 阿迪达斯 DR R ESTĒE LAUDER 雅诗兰黛 Darry Ring 雅诗兰黛 DR1 (上) 快速下单 ■Q 分类 して 我的 (1) 首页 ¢, 购物车 闵 🖸 Q 42% € 1:1 | 🖓 🕹

这样我们的品牌也就添加好了。

www.366kmpf.com